## WCA Online Account Setup

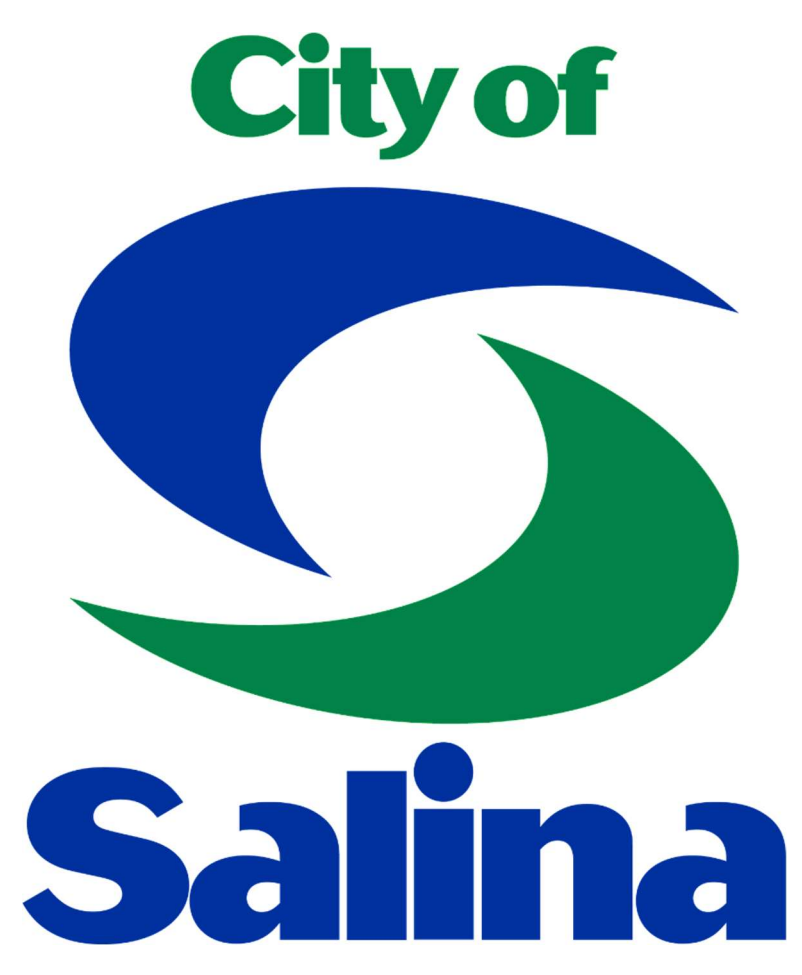

NOTE: The text in this document is best read when zoomed in *at least* 150%.

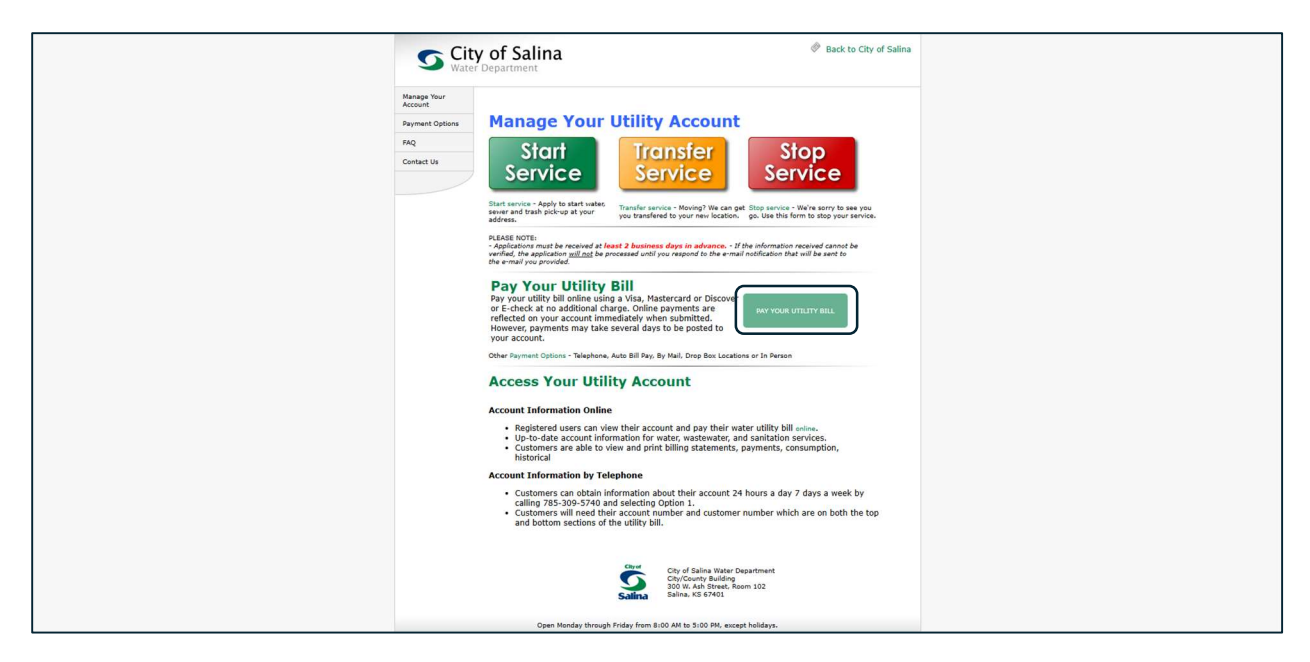

Go to <a href="https://water.salina-ks.gov/">https://water.salina-ks.gov/</a> and select Pay Your Utility Bill.

| City of Salina      | LOG IN |
|---------------------|--------|
|                     |        |
| MUNIS Self Services |        |
| mer Self Service    |        |
|                     |        |
|                     |        |
|                     |        |
|                     |        |
|                     |        |
|                     |        |
|                     |        |
|                     |        |

Select Customer Self Service.

## Select Create an Account.

| Create an account                           |
|---------------------------------------------|
| Fields are required unless marked optional. |
| Email                                       |
|                                             |
| First name                                  |
|                                             |
| Last name                                   |
|                                             |
| Mobile phone Optional                       |
|                                             |
| Password requirements:                      |
| At least 8 characters                       |
| A lowercase letter                          |
| An uppercase letter                         |
| A number                                    |
| No parts of your username                   |
| Password                                    |
|                                             |
| Sign up                                     |
|                                             |

Enter in your email, first/last name, mobile number (optional), and create a password. Select Sign up.

| Community Access account       Community Access Identity <noreply@identity.tylerportico.com>        To     Community Access Identity of the protect your privacy. Outlook prevented automatic download of some privacy.</noreply@identity.tylerportico.com> | pictures in this message. | 🕲 🗠 Reply 🖏 Reply All | → Forward |
|----------------------------------------------------------------------------------------------------|---------------------------|-----------------------|-----------|
| ۵                                                                                                    |                           |                       |           |
| H                                                                                                    |                           |                       |           |
| Welcome to your Community Access account!                                                                                                    |                           |                       |           |
| Your organization uses Community Access and Tyler Technologies to manage<br>access to applications which serve citizens.                                                                                                    |                           |                       |           |
| Community Access provides access to all of your citizen applications and con-<br>nects you to other public applications within Tyler Technology's ecosystem.                                                                                                |                           |                       |           |
| Learn more about Community Access.                                                                                                    |                           |                       |           |
| To verify your email address and activate your account enter the verification code                                                                                                    |                           |                       |           |
| Instal university generation inswage from Controlinity Access, replies de not monifolde<br>or onwered.                                                                                                    |                           |                       |           |

Go to your email inbox (depending on your security settings, you may have to check the Promotions folder and/or Spam folder) and open the message with the subject Welcome to your Community Access account and retrieve the code at the bottom of the email.

| R wateronline@salina.org                                                             |
|--------------------------------------------------------------------------------------|
|                                                                                      |
| Verify with your email                                                               |
| We sent an email to w**e@salina.org. Enter<br>the verification code in the text box. |
| Enter Code                                                                           |
|                                                                                      |
| Verify                                                                               |
| Return to authenticator list                                                         |
| Back to sign in                                                                      |
|                                                                                      |
|                                                                                      |
|                                                                                      |
|                                                                                      |
|                                                                                      |
|                                                                                      |
|                                                                                      |
|                                                                                      |
|                                                                                      |

Type in or copy/paste the code and select Verify.

| R Set up security methods                                                                                                    |
|----------------------------------------------------------------------------------------------------|
| Security methods help protect your Tyler<br>Portico Citizen account by ensuring only you<br>have accoss                         |
| Lisetup optional                                                                                                    |
| Google Authenticators<br>Entra 8 mercen y colo generated tion the<br>Google Authenticator ago<br>Usefor for access<br>Set up. → |
| Okta Verify Okta Verify is an authenticator app, instal do sy our phone or computer, used to prove your dentity Used for access |
| Set up →                                                                                                    |
| Phone<br>Very with a code sent to your phone<br>Used for access<br>Set up →                                                     |
| Continue                                                                                                    |
| Back to sign in                                                                                                    |

This screen has *optional* sign-in methods. If you set one of these up, you will have the option to verify your identity with your chosen method and bypass entering your password. Select the option you would like to use OR just select Continue to always enter your password. NOTE: you can set this up at any time.

| <b>S</b> City o       | of Salina                                                                                                    | <b>)</b> 🗮 (0) | 0 |
|-----------------------|----------------------------------------------------------------------------------------------------|----------------|---|
| Home                  | Welcome to Customer Self Service                                                                                                    |                |   |
| Customer Self Service | Welcome to the Online Service Site for the City of Salina.<br><i>PLEASE BE ADVISED:</i><br>There is NO FEE to enroll in Automatic EFT Payments online or in office.<br>The payment processor charges a fee of \$1.95 for one-time E-check payments, and a fee of \$3.95 for all debit/credit card payments.<br>TO MAKE A PAYMENT OVER \$200, YOU WILL HAVE TO PAY WITH AN E-CHECK. AT THIS TIME, THE WEBSITE CANNOT PROCESS DEBIT/CREDIT CARD TRANSACTIONS OVER \$200.<br>Profile Information |                |   |
|                       | Profile information not found.                                                                                                    |                |   |
|                       | ©2025 Tyler Technologies, Inc.                                                                                                    |                |   |

Select Utility Billing.

| <b>S</b> City         | of <b>Salin</b> a                                        | (0)           |
|-----------------------|----------------------------------------------------------|---------------|
|                       | Utility Billing Accounts                                 |               |
| Home                  | Select an account to work with.                          |               |
| Customer Self Service |                                                          | ak to Account |
| Utility Billing       | Linked accounts                                          |               |
| Accounts              | No URINY Billing accounts have been linked to this user. |               |
| Contact Us            |                                                          |               |
|                       |                                                          |               |
|                       |                                                          |               |
|                       |                                                          |               |
|                       |                                                          |               |
|                       |                                                          |               |
|                       |                                                          |               |
|                       |                                                          |               |
|                       |                                                          |               |
|                       |                                                          |               |
|                       |                                                          |               |
|                       |                                                          |               |
|                       |                                                          |               |
|                       |                                                          |               |
|                       | ©2025 Tyler Technologies, Inc.                           |               |

Select Link to Account

(Remainder of page intentionally left blank, keep scrolling)

| <b>S</b> City          | y of <mark>Salina</mark>                                                                                                    | <b>₩</b> (0) | θ |  |  |  |  |
|------------------------|----------------------------------------------------------------------------------------------------|--------------|---|--|--|--|--|
| Home                   | Utility Billing<br>Account Link Setup<br>Watch a video to learn how to find your new Account # and Customer # by opening a new tab and pasting this link in a your web browser: https://youtu.be/UxbH91ZkKll |              |   |  |  |  |  |
| Utility Billing        | What is the Account #? *                                                                                                    |              |   |  |  |  |  |
| Accounts<br>Contact Us | What is the Customer #? *                                                                                                    |              |   |  |  |  |  |
|                        | * indicates required field                                                                                                    |              |   |  |  |  |  |
|                        |                                                                                                    |              |   |  |  |  |  |
|                        |                                                                                                    |              |   |  |  |  |  |
|                        |                                                                                                    |              |   |  |  |  |  |
|                        |                                                                                                    |              |   |  |  |  |  |
|                        |                                                                                                    |              |   |  |  |  |  |
|                        |                                                                                                    |              |   |  |  |  |  |
|                        |                                                                                                    |              |   |  |  |  |  |
|                        | ©2025 Tyler Technologies, Inc.                                                                                                    |              |   |  |  |  |  |
|                        |                                                                                                    |              |   |  |  |  |  |
| Cityof                 |                                                                                                    |              |   |  |  |  |  |

| r-departmer | gov/water | w.salina-ks. |           |                     |                      |                       |              | 67401<br>5740   | Salina, KS<br>Salina (785) 309- |
|-------------|-----------|--------------|-----------|---------------------|----------------------|-----------------------|--------------|-----------------|---------------------------------|
|             | SERVIC    |              |           | PARCEL ID           | P                    | MER NO.               | CUSTO        |                 | USTOMER NAME                    |
|             | •         |              |           |                     |                      |                       |              |                 | reon; meenin                    |
| DUE DATE    |           |              | OUNT TYPE | ACC                 | UNT #                | ACC                   |              | BILL DATE       |                                 |
| 02/18/202   |           |              | SIDENTIAL | RE                  |                      |                       |              | 01/21/2025      |                                 |
| CHARGE      | UOM       | USAGE        | CURRENT   | PREVIOUS<br>READING | CURRENT<br>READ DATE | PREVIOUS<br>READ DATE | READ<br>CODE | METER<br>NUMBER | ESCRIPTION                      |
| \$6.5       |           |              |           |                     | 12/31/2024           | 11/27/2024            |              |                 | VATER BASE CHARGE               |
| \$68.14     | GAL       | 12038        | 808072    | 796034              | 12/31/2024           | 11/27/2024            | Α            |                 | ATER USAGE CHARGE               |
| \$2.34      | GAL       | 414          | 808072    | 796034              | 12/31/2024           | 11/27/2024            |              |                 | XCESS USE CHARGE                |
| \$0.3       |           |              |           |                     | 12/31/2024           | 11/27/2024            |              |                 | TATE WATER FEE                  |
| \$8.92      |           |              |           |                     | 12/31/2024           | 11/27/2024            |              |                 | EWER BASE CHARGE                |
| \$75.72     | GAL       | 12038        | 808072    | 796034              | 12/31/2024           | 11/27/2024            |              |                 | EWER USAGE CHARGE               |
| \$22.00     |           |              |           |                     | 12/31/2024           | 05/01/2024            |              |                 | RASH                            |
| \$1.60      |           |              |           |                     | 12/31/2024           | 11/27/2024            |              |                 | ECYCLING CENTER FEE             |

Enter in your account number and your customer number. These can be found on your water bill OR you can call us, and we can provide you with this information.

Select Submit.

| <b>S</b> City o        | of Sali                            | ina                                                        |                                | ) <b>F</b> (0)                    | θ       |
|------------------------|------------------------------------|------------------------------------------------------------|--------------------------------|-----------------------------------|---------|
| Home                   | Utility Billing<br>Account Summary | у                                                          |                                |                                   |         |
| Customer Self Service  | Link to Account   Sign up          | for EFT Automatic Payments   Bill Delivery Preferences   N | Aanage Bills                   |                                   |         |
| Utility Billing        | Billing Account                    |                                                            |                                |                                   |         |
|                        | Service Address                    |                                                            |                                |                                   |         |
| Accounts               | Account Number                     | -                                                          |                                |                                   |         |
| Manage Bills           | Bill Delivery Preference           | Mail                                                       |                                |                                   |         |
| Account Summary        | Your Current Balance               |                                                            |                                |                                   |         |
| Automatic EFT Payments | Amount Due Now                     | \$185.67                                                   | Pay.Now                        |                                   |         |
| Contact Us             | Payment Due Date                   | 2/18/2025                                                  |                                |                                   |         |
|                        | About Your Payments                |                                                            |                                |                                   |         |
|                        | Bill                               | Last Posted                                                | Sum of Payments                | View Details                      |         |
|                        |                                    | 1/10/2025                                                  | \$101.18                       | details                           |         |
|                        | -                                  | 12/12/2024                                                 | \$150.47                       | details                           |         |
|                        |                                    | 11/13/2024                                                 | \$122.71                       | details                           |         |
|                        | 120945                             | 10/11/2024                                                 | \$135.49                       | details                           |         |
|                        | -                                  | 9/13/2024                                                  | \$134.86                       | details                           | _       |
|                        |                                    |                                                            |                                | Showing the 5 most recent payment | s only. |
|                        | Customer Information               |                                                            |                                |                                   |         |
|                        | Name                               |                                                            |                                |                                   |         |
|                        | Address                            | SALINA, KS 67401-6630                                      |                                |                                   |         |
|                        |                                    |                                                            | ©2025 Tyler Technologies, Inc. |                                   |         |

You now have access to view/pay your bill, view/print previous bills, set up auto-pay, change your bill delivery preferences, and link any other active accounts you have. If you have any other questions, please contact us.